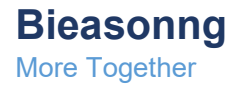

# **Clockify Connect for Salesforce**

# Installation, Setup and Configuration

DATE: FEBRUARY 23, 2024

www.bieasonng.net

#### I. Contents

| II. INST  | ALLATION                                               | 3 |
|-----------|--------------------------------------------------------|---|
|           | Getting Started                                        | 3 |
|           | Supported Versions                                     | 3 |
| III. SETI | JP                                                     | ł |
|           | Recommendations                                        | ŀ |
|           | Installing The Application                             | 1 |
|           | Install Clockify Connect                               | ŀ |
| IV. CON   | IFIGURATION                                            | 5 |
|           | Clockify Integration                                   | ; |
|           | Obtain your API key                                    | 5 |
|           | Obtain your Workspace ID                               | 5 |
|           | Launch Clockify Connect                                | ; |
|           | Add Clockify Workspace                                 | 5 |
|           | Schedule Clockify Sync                                 | , |
|           | Assign Permission Set to Users                         | ) |
| V. USE    | R GUIDE                                                | 3 |
|           | Pull Clockify Project Task                             | 9 |
|           | Pull Clockify User Time Entries                        | ) |
|           | View Clockify Dashboard                                | 9 |
|           | Clockify Time by Project, Task, User Report            | ) |
|           | Clockify Task by User Report                           | ) |
|           | View Clockify Time Entries by Project by User Report11 |   |
|           | View Clockify Project Time by User1                    | L |
| VI. APP   | ENDIX                                                  | 2 |
|           | Link Accounts to Clockify Clients                      | , |
|           | Show related Clockify Clients on Accounts              | , |
|           |                                                        | • |

# **II. Installation**

Getting Started

# **Supported Versions**

- Performance, Unlimited, Enterprise: Yes
- Professional, Essential (aka Group): No

# III. Setup

#### **Recommendations Prior to Installing Clockify Connect for Salesforce**

Below are recommendations for setup prior to Installing Clockify Connect for Salesforce.

# **Install** Clockify Connect

- 1. Install the most recent Clockify Connect managed package (sandbox org first to test).
- 2. Enter installation key and select Install for Admins Only, then click Install.

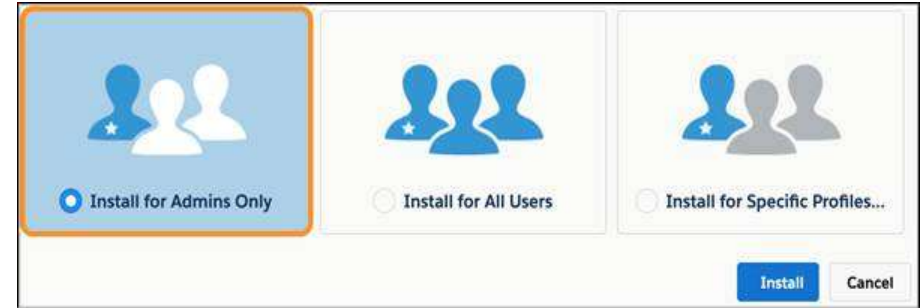

- 3. Approve the request to grant access to third-party websites for api.clockify.me.
- 4. Wait for a message telling you that you'll be notified by email when the package is installed and click **Done**.
- 5. Spend a few minutes doing something fabulous while you're waiting for the email.

# **IV.** Configuration

# **Clockify Integration**

To connect your Clockify account to Salesforce, you must obtain an API key and Workspace ID from your Clockify account.

# **Obtain your API key**

- 1. Log in to your Clockify account.
- 2. In the upper right corner, click on your Profile icon > Preferences
- 3. Click on the 'Advanced' tab
- 4. Click the 'Generate' button

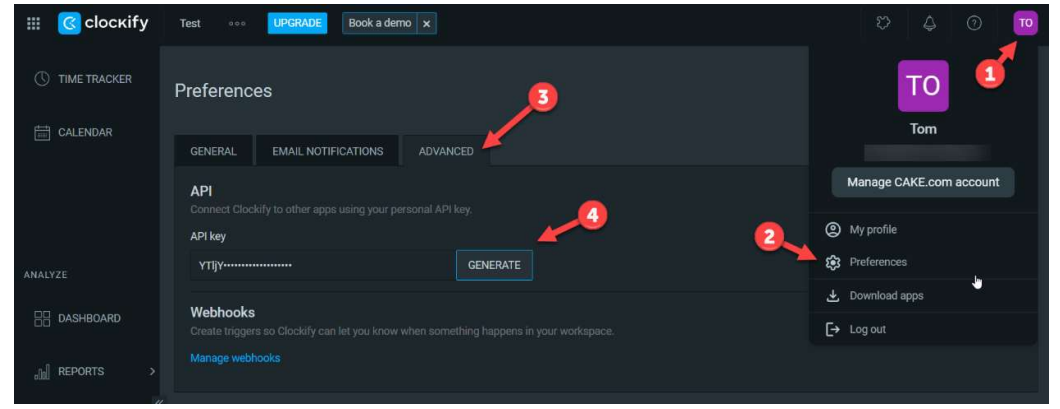

\*Copy the API key for use later

# **Obtain your Workspace ID**

- 1. Click on the ellipses (three dots) in the top navigation.
- 2. Click on 'Workspace settings'
- 3. Then you can copy your Workspace ID from the URL address bar. It is the id between the workspaces/.... and .../settings#settings

\*Keep and save Workspace ID and the API key to add to the Clockify Integration record

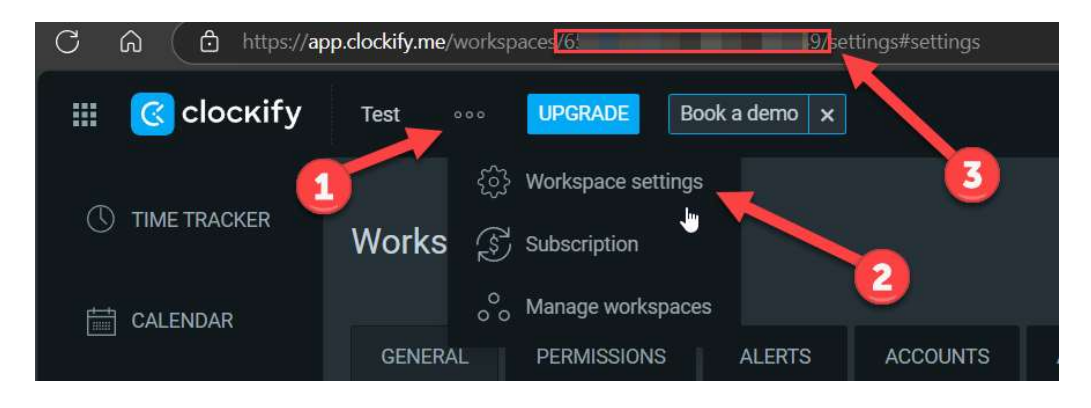

## Launch Clockify Connect

1. Click the app launcher

| App Lau | uncher                                                                                  | Q. Search apps | or items                                                                            | Visit Ap                                                                      | pExchange |
|---------|-----------------------------------------------------------------------------------------|----------------|-------------------------------------------------------------------------------------|-------------------------------------------------------------------------------|-----------|
| Ľ       | Lightning Usage App<br>View Adoption and Usage<br>Metrics for Lightning Experience      | # <b>(</b>     | Digital Experiences<br>Manage content and media for<br>all of your sites.           | Consumer Goods<br>Manage your retail inventory.<br>promotions. planograms and |           |
| 1       | Consumer Goods Visit Ex<br>Execute retail store visits by<br>viewing and updating visit |                | Business Rules Engine<br>Create and maintain business<br>rules that perform complex | Bolt Solutions<br>Discover and manage business<br>solutions designed for your | =         |
| Cantaly | Clockify Connect<br>Clockify Connect for time<br>tracking application with other        |                |                                                                                     |                                                                               |           |

2. Select Clockify Connect app

# Add Clockify Workspace

- 1. Click the Clockify Integration Tab
- 2. Scroll to the Integration Center and Select Create Workspace
- 3. Pick a spot to store the workspace and click Select.

| Q. Search.     Glockify Connect: Analysis: Deutocedar in Pepsers in Clockify Clience in Clockify Projects in Clockify Tends in Clockify Tends in Clocki                                                                                       | غری 🗄 کې ? کې ڪې 🕅<br>Cookity Liters مې د د کلیکې اداوی دانه                                                                                                    |
|----------------------------------------------------------------------------------------------------|----------------------------------------------------------------------------------------------------|
| NURSINGS<br>To integrate this Clockity APE:<br>1. Scale to the integration Center and Salest Create Workspace<br>2. Pick age to store the work space and enter both the APEX and WORKSPACE-ED without space.<br>2. Pick age to store the sourk space and enter both the APEX and WORKSPACE-ED without space.<br>2. Pick age to store the sourk space and the active workspace<br>2. To profile a workspace, select a port this age workspace<br>2. To profile a workspace, select a port this age workspace<br>2. To profile a workspace, select a port this age workspace<br>4. To profile a workspace, select a port this age workspace<br>4. To profile a workspace, select a port this age workspace<br>4. To profile a workspace, select a port this age workspace<br>4. Of Use Integration (2. UK) point profile(1)<br>4. OK Integration (2. UK) point profile(1)<br>4. OK Integration (2. UK) point profile(1) | Clockity Integration Center           *Orant Horkpace         1.           Contri Workpace         2.           *Peak Signt         6.           *Hore-         1.           2         3.           3         5. |

4. Enter workspace detail (Workspace Label, Endpoint, API Key & Workspace ID)

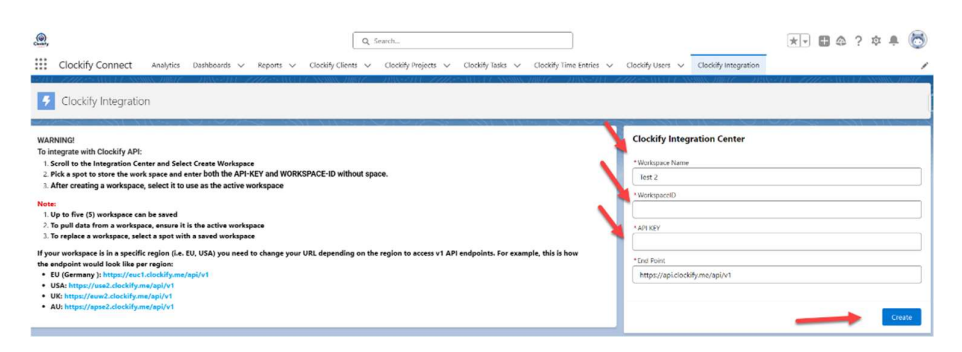

5. After creating a workspace, select it and click Select to use as the active workspace

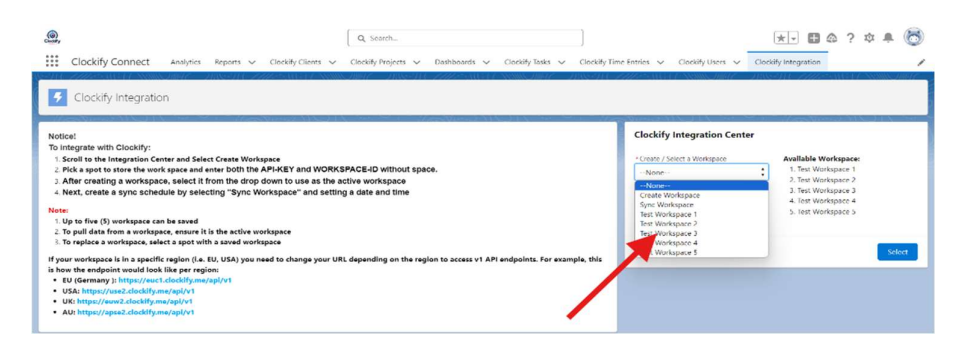

6. Save and ensure the active workspace display as expected.

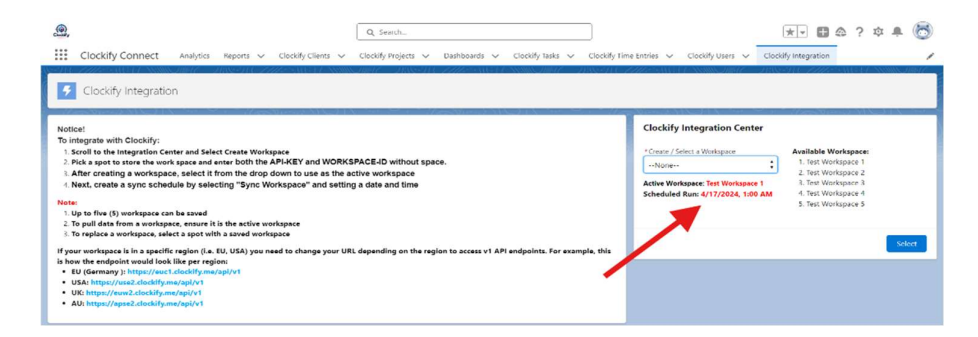

#### Schedule Workspace Sync

- 1. Click the Clockify Integration Tab
- 2. Scroll to the Integration Center and Select Sync Workspace

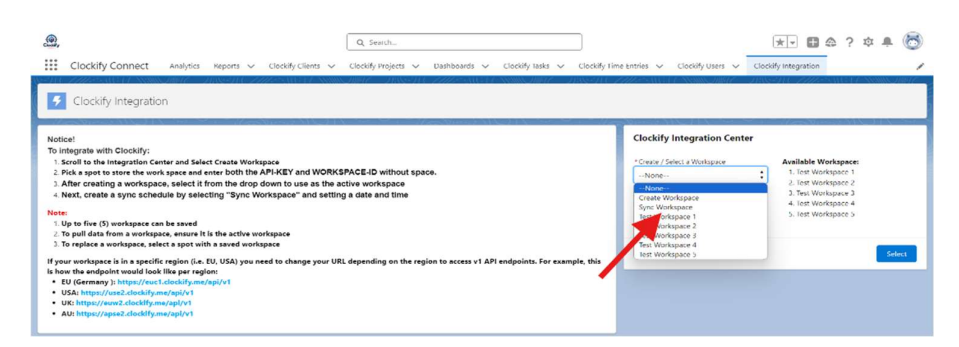

3. Select Weekly or Monthly for the frequency and set the frequency desired.

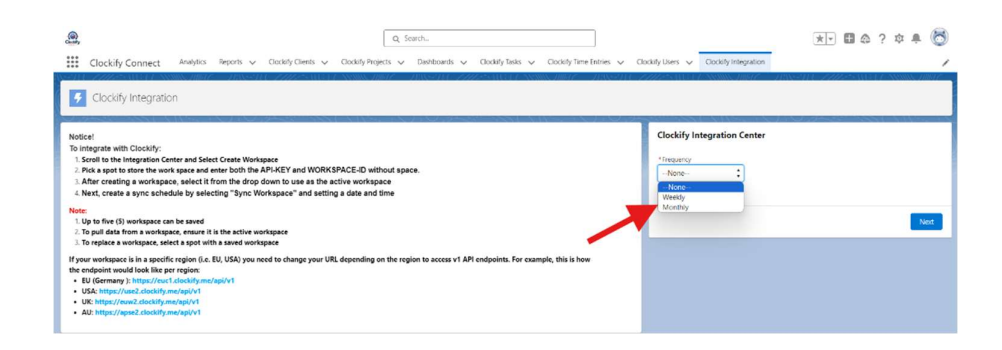

4. Select the start and end dates, and a preferred start time.

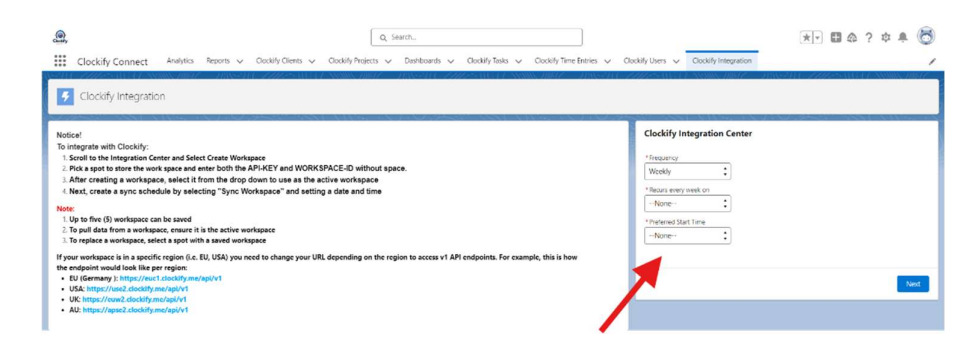

5. Click Save and ensure the schedule date and time display as expected.

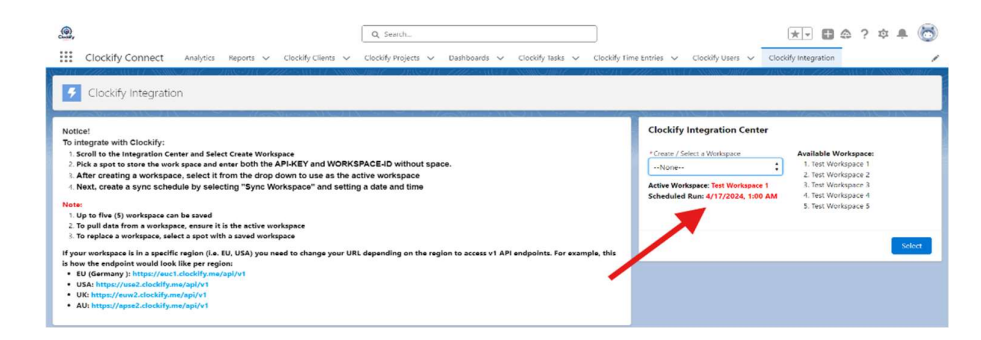

#### **Assign Permission Set to Users**

- 1. From Setup, in the Quick Find box, enter Users, and then select Users.
- 2. Click the users you want to give full access to Clockify connect.
- 3. In the Permission Assignments related list, select Edit Assignments.
- 4. Add "TimeTrackingClockifyApp" Permission Set and save.
- 5. For users that only need read access, add "TimeTrackingClockifyAppReadOnly" and save.

# V. USER GUIDE

Pre-condition is that Clockify Connect is installed and the Workspace Sync has executed.

# Pull Clockify Project Task

To pull in the Clockify Project Task

- 1. Click Clockify Project Tab
- 2. Select a Project

| Refared     Datables       Concluty Taskes (1)     junc       Concluty Taskes (1)     junc                                                                                                    | Clockify Project<br>Clockify Project |                   |             |                |           |     | Get Project Tasks Edit Submit for Appre                                                 | val -    |
|----------------------------------------------------------------------------------------------------|--------------------------------------|-------------------|-------------|----------------|-----------|-----|-----------------------------------------------------------------------------------------|----------|
|                                                                                                    | Related Details                      |                   |             |                |           |     | Activity                                                                                |          |
| Chardy failed main     Chardy failer     Chardy failer <th< th=""><th>Clockify Tasks (1)</th><th></th><th></th><th></th><th></th><th>New</th><th>Filters: All time + All activities + All t</th><th>no [1</th></th<>                                                                                                    | Clockify Tasks (1)                   |                   |             |                |           | New | Filters: All time + All activities + All t                                              | no [1    |
| Charactive year     Constraint on the second on the second o | Clockity Taska Name                  | Clockify User     | duration    |                | eatimate  |     | Refresh - Expand A                                                                      | I - View |
| Use All         Description         Description <thdescription< th=""> <thdescription< th=""> <th< td=""><td>Clocksly lask</td><td>Clinically Univer</td><td></td><td></td><td></td><td></td><td>Vipcoming &amp; Overdue</td><td></td></th<></thdescription<></thdescription<>                                                                                                    | Clocksly lask                        | Clinically Univer |             |                |           |     | Vipcoming & Overdue                                                                     |          |
| Clockify Time Intrine (1)     Internet internet i |                                      |                   | View All    |                |           |     | No activities to show.<br>Get started by sending an email, scheduling a task, and more- |          |
| Chandry Theorem Latination Lineary Type         Chandry Type         Chandry Lineary         Dealery Lineary         Dealery Lineary         Dealery Lineary         Dealery Lineary         Dealery Lineary         Dealery Lineary         Dealery Lineary         Dealery Lineary         Dealery Lineary         Dealery Lineary         Dealery Lineary         Dealery Lineary         Dealery         Dealery <thdealery< th="">         Dealery         Dealery&lt;</thdealery<>                                                                                                    | Clockify Time Entrie                 | s (1)             |             |                |           | New | No past activity. Past meetings and tasks marked as done show up h                      | ere      |
| Cooking Project History (1)         Use All                                                                                                    | Elockify Time Entries Name           | Clockity Task     | Clockity U  | uar .          | Date      |     |                                                                                         |          |
| Vice All Codelify Project History (1)                                                                                                    | 1-00000580                           | Clockity Tosk     | Clockity Us | or             | 972572023 | (*) |                                                                                         |          |
| Clockify Project History (1)                                                                                                    |                                      |                   | View All    |                |           |     |                                                                                         |          |
|                                                                                                    | Clockify Project Hist                | cory (1)          |             |                |           |     |                                                                                         |          |
| Date Field User Original Value New Value                                                                                                    | Date                                 | Field             | User        | Original Value | New Value |     |                                                                                         |          |
|                                                                                                    |                                      |                   | 1000 00     |                |           |     |                                                                                         |          |

- 3. Click the Quick Action button 'Get Project Tasks'.
- 4. Your process will complete with a message that the process completed.

## **Pull Clockify User Time Entries**

To pull Clockify User Time Entries

- 1. Click Clockify User Tab
- 2. Select a User

| Clockity Connect               | Analytics Reports - Cloc | kity Clients 🥪 Clockity N | ojects 🗸 Bashboards 🧹 | Clockity Tasks 🤝 Clockity | Time Entries 🥪 Clockity I | Users 🤝 Clockify Integra                 | 5en                                                                        |
|--------------------------------|--------------------------|---------------------------|-----------------------|---------------------------|---------------------------|------------------------------------------|----------------------------------------------------------------------------|
| Clockily User<br>Clockify User | nn niele - Antorita - e  | 225-111-17-ANNA           | llane nasenn 200      | Second St. A. ANNAS, MIER | e musern zaze             |                                          | Load Time Entries Edit Submit for Approval                                 |
| Related Details                |                          |                           |                       |                           |                           | Activity                                 |                                                                            |
| Clockify Tasks (1)             |                          |                           |                       |                           | New                       |                                          | Fillers: All time + All activities + All types                             |
| Clockity Tasks Name            | <b>Clockity Project</b>  | status                    |                       | taskid                    |                           |                                          | Refresh + Expand All + Vie                                                 |
| Clinckely Just                 | Clocksby Propert         |                           |                       |                           | ( <u>*</u> )              | <ul> <li>Upcoming &amp; Overd</li> </ul> |                                                                            |
|                                |                          | View At                   |                       |                           |                           | Get started t                            | No activities to show.<br>y sending an email, scheduling a task, and more. |
| 📴 Clockify Time Entri          | es (1)                   |                           |                       |                           | New                       | No past activity. V                      | ast meetings and tasks marked as done show up here.                        |
| Clockify Time Entries Name     | Clockity Project         | Clockit                   | Task                  | Date                      |                           |                                          |                                                                            |
| 11-000001500                   | Clockety Project         | Clocking                  | Task                  | 9/25/2021                 | (*)                       |                                          |                                                                            |
|                                |                          | View All                  |                       |                           |                           |                                          |                                                                            |
| 🔼 Clockify User Histo          | ry (1)                   |                           |                       |                           |                           |                                          |                                                                            |
| Date                           | Field                    | User                      | Original Value        | New Value                 |                           |                                          |                                                                            |
| 1/20/2024, 11/10 PM            | Createrl.                | Zayzay Sumo               |                       |                           |                           |                                          |                                                                            |

- 3. Click the Quick Action button 'Load Time Entries'.
- 4. Your process will complete with a message that the process completed.

#### **View Clockify Dashboard**

To view the Clockify Dashboard

- 1. Click Reports Tab.
- 2. Click on the All Folders on the left navigation.
- 3. Click on the Clockify Dashboards folder.
- 4. Click on the Clockify Dashboard (you can subscribe to the dashboard for email updates).

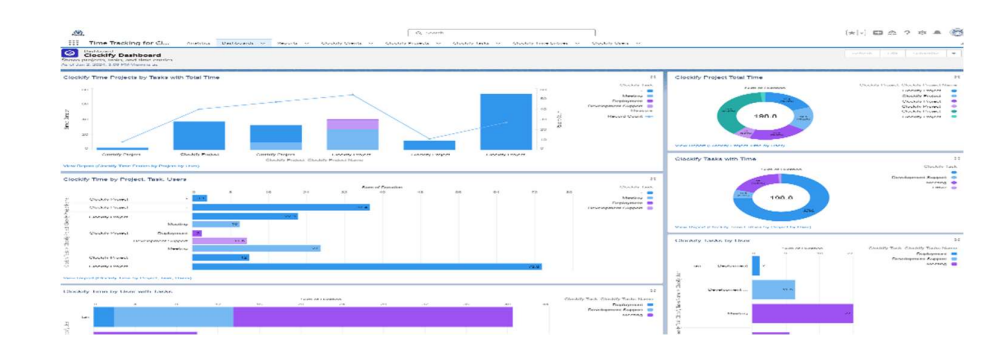

## View Clockify Time by Project, Task, User Report

To view the Clockify Time by Project, Task, User Report

- 1. Click Reports Tab
- 2. Click on the All Folders in the left navigation.
- 3. Click on the Time Tracking with Clockify folder.
- 4. Click on the Clockify Time by Project, Task, User report.

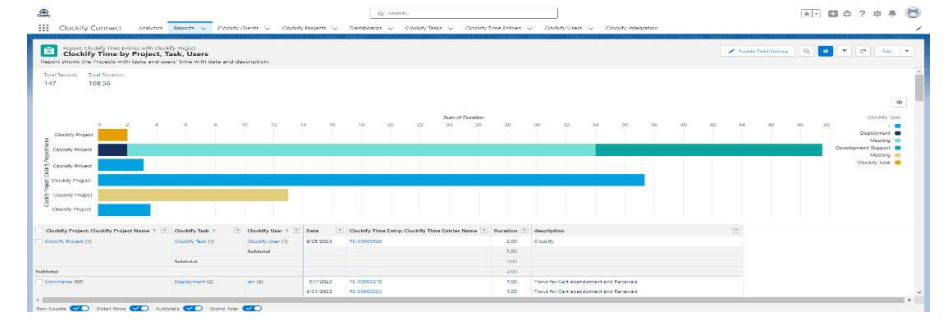

#### View Clockify Task by User Report

To view the Clockify Task by User Report

- 1. Click Reports Tab
- 2. Click on the All Folders on the left navigation.
- 3. Click on the Time Tracking with Clockify folder.
- 4. Click on the Clockify Tasks by User report.

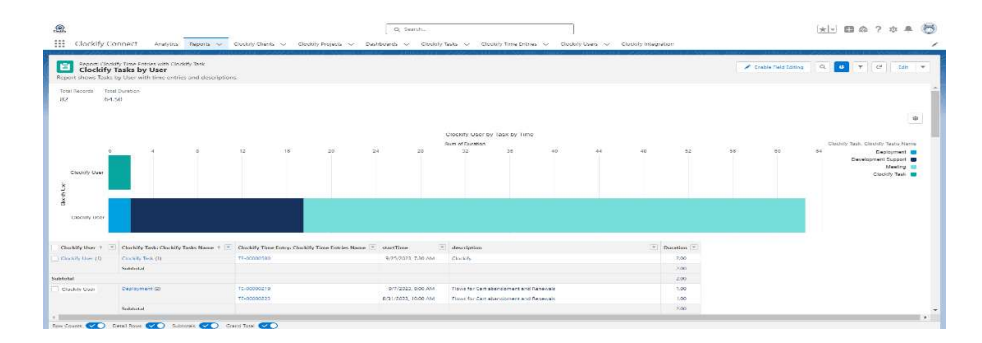

# View Clockify Time Entries by Project by User Report

To view the Clockify Time Entries by Project by User Report

- 1. Click Reports Tab
- 2. Click on the All Folders in the left navigation.
- 3. Click on the Time Tracking with Clockify folder.
- 4. Click on the Clockify Time Entries by Project by User report.

| æ.  |                     |                                                     |                              |                     |                |                  |           | Q: SARCH-       |      |                   |        | 1                  |          |               |               |         |                  |       | 1            | 3.0       | 2 10      |      | E |
|-----|---------------------|-----------------------------------------------------|------------------------------|---------------------|----------------|------------------|-----------|-----------------|------|-------------------|--------|--------------------|----------|---------------|---------------|---------|------------------|-------|--------------|-----------|-----------|------|---|
|     | Clockity G          | onnect Arwysra                                      | Deperta 🗢 Cuca               | oly Charits 🗸 🔾     | vokily Froge   | de v De          | ntre      | us 🤟 Claski     | Tala | Clockly Tre       | w Erit | ies 🗢 Cluckely Us  | n ~ (    | Duskity Integ | ware          |         |                  |       |              |           |           |      |   |
| -   | Clockify            | into Time Entries with Classi<br>Time Entries by Pr | ev frequent<br>oject by User | task and the users. |                |                  |           |                 |      |                   |        |                    |          |               |               | × 110   | la field Leising | (a)   | S Acc Cren   | ٣         | (e)  .    |      |   |
| 14  | 7 10                | 4.56                                                |                              |                     |                |                  |           |                 |      |                   |        |                    |          |               |               |         |                  |       |              |           |           |      |   |
|     |                     |                                                     | Bate + =                     | 6(17/2221)          | 17/12/         | 1021             | 1         | 6/2/2421        |      | 8/3/2623          |        | 8/4/2021           | A/5/2011 |               | 4/6/2321      |         | 1/23/2022        |       | 1/24/2223    |           | 3/2/2022  |      |   |
| -   | ackilly Project: CA | ockity Project Name 🔹 🖭                             | Checkely Kesh + [+]          | Southeastern free   | d Secol        | Sentary Line     |           | See Destary Co. |      | Sun Deceler. Con- | a      | Samfaination Grant | Sections |               | Sare Duration | (Court) | Seen Densines    | Court | See Gaustian | Garante : | Sam Danis | - C. |   |
|     | ekity Project       |                                                     | Clockey Texts                | 0.09                | g              | 0.00             |           | 0.00            | 9    | 0.00              | 0      | 0.00               |          | 7.09          | 0.00          | ( e     | 0.00             | . 9   | 0.02         | 9         | .0        | 02   |   |
|     |                     |                                                     | Subtoral                     | 0.09                | 0              | 0.00             | 0         | 0.00            | 0    | 0.00              | 0      | 0.00               |          | 2.00          | 0.00          | ( e     | 0.00             | 0     | 0.00         | 0         | 0         | 03   |   |
| -   |                     |                                                     | Deployment                   | 0.00                | 0              | 0.00             | ٥         | 6.00            | 0    | 0.00              | 0      | 0.00               |          | 1.00          | 0.00          |         | 0.00             | 0     | 0.00         | 0         | 0         | ea.  |   |
|     |                     |                                                     | Development Sugarab          | 0.00                | à              | 0.09             | 0         | 0.00            | a'   | 6.05              | .0     | 0.00               |          | 5.00          | 0 6.00        | () 2    | 6.00             | 0     | 0.00         | 10        | 10        | ča.  |   |
|     |                     |                                                     | Mextern                      | 0.00                | 4              | 0.08             | - 0       | 646             | 0    | 0.00              | - 0    | 0.00               |          | 1.08          | 0 0.00        |         | 0.00             | - 0   | 0.03         | 0         | .6        | 63   |   |
|     |                     |                                                     | Nationalist                  | 10.00               | <i>ii</i>      | 1100             |           | NAME:           |      | 0.000             | - 0    | 000 0              |          | 1.00          | 0 1000        |         | 646              |       | 0101         | 1         |           | 0.0  |   |
|     | distants.           |                                                     |                              | 0.99                |                | 1.97             | 12        | 4.00            | 9    | 0.05              | - 7    | 1.00               |          | 109           | 0 8.00        |         | 0.00             |       | 0.00         |           |           | 99   |   |
|     |                     |                                                     | Subfortal                    |                     |                |                  |           |                 |      |                   |        |                    |          |               |               |         |                  |       |              |           |           |      |   |
| *** | da CTAY Honrad      | C The branches and before and been the              |                              | of the tests        |                |                  |           |                 |      |                   |        |                    |          |               |               |         |                  |       |              |           |           |      |   |
|     | filmshify thus      | Ourhify Times Fatry, Cha                            | chily Time Fertiles Name     | n 🐑 Desetion 🝸      | description    |                  |           |                 | 1.1  |                   |        |                    |          |               |               |         |                  |       |              |           |           |      |   |
|     | Clarkly Lines       | 75-0000360                                          |                              | 2.00                | Chickity       |                  |           |                 |      |                   |        |                    |          |               |               |         |                  |       |              |           |           |      |   |
|     | Creating, User      | TE-00000213                                         |                              | 1.50                | Steen backs    | et eferenbenene  | - al Pa   | (Access)        |      |                   |        |                    |          |               |               |         |                  |       |              |           |           |      |   |
|     | Linckey Geor        | DE ORDERAN                                          |                              | 6.00                | Witness Ave 81 | at described and | - and the | r sarbicat-     |      |                   |        |                    |          |               |               |         |                  |       |              |           |           |      |   |
|     | County Line         | 18:00000347                                         |                              | 0.90                | Sign out the   | C not hely sign  | ng vac    | 95.007          |      |                   |        |                    |          |               |               |         |                  |       |              |           |           |      |   |
|     | Clockify User       | 16 00000241                                         |                              | 1.00                | haports *      | or test Accounts |           |                 |      |                   |        |                    |          |               |               |         |                  |       |              |           |           |      |   |
|     | Linekry Unor        | TE-00000238                                         |                              | 1.00                | Logout fix t   | e Tihour         |           |                 |      |                   |        |                    |          |               |               |         |                  |       |              |           |           |      |   |
|     | Clockly User        | TC-00000239                                         |                              | 0.50                | Report char    | ger for          |           |                 |      |                   |        |                    |          |               |               |         |                  |       |              |           |           |      |   |
|     | Linebury (Part      | TE-00000234                                         |                              | 1,00                | Cana particul  | er Sattin Garana | 4         |                 |      |                   |        |                    |          |               |               |         |                  |       |              |           |           |      |   |
|     | Clockily Veer       | TE-00003733                                         |                              | 0,95                | Frage ( Jon    | 4.00             |           |                 | -    |                   |        |                    |          |               |               |         |                  |       |              |           |           |      |   |

## View Clockify Project Time by User Report

To view the Clockify Project Time by User Report

- 5. Click Reports Tab
- 6. Click on the All Folders on the left navigation.
- 7. Click on the Time Tracking with Clockify folder.
- 8. Click on the Clockify Project Time by User report.

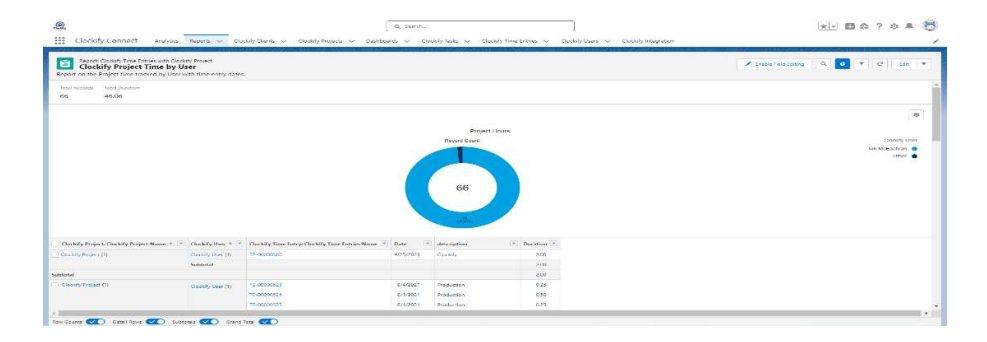

# **VI. APPENDIX**

## Link Accounts to Clockify Clients

- 1. To link Accounts to Clockify Clients to see time tracking and more from Clockify Connect. This is useful for when you want to see reports for project work or invoicing related to time tracking that is related to a customer account.
- 2. Go to the Clockify client record.
- 3. Edit the record and lookup the Account in the Account field.

| کی در در در در در در در در در در در در در | Q. Search<br>Is V Clockity Clients V Clockity Projects V Clockity Task | 🖈 🖬 🏝 ? 🌣 🌲 🐯                                                                           |
|-------------------------------------------|------------------------------------------------------------------------|-----------------------------------------------------------------------------------------|
| Clockity Client<br>Sample Client          |                                                                        | Edit Submit for Approval Prinsable View V                                               |
| Related Details                           |                                                                        | Activity                                                                                |
| Clockily Clients Name<br>Sample Client    | Owner<br>B Test User                                                   | 🖍 Filters: All time + All activities + All types 🔹                                      |
| clientid<br>65811631d60c9c2982e880e5      | Account<br>Sample Client                                               | Refresh - Expand All - View All                                                         |
| Created By                                | Last Modified By           Test User. 3/11/2024, 10:01 AM              | No activities to show.<br>Get started by sending an email, scheduling a task, and more. |
|                                           |                                                                        | No past activity. Past meetings and tasks marked as done show up here.                  |

## Show related Clockify Clients on Accounts

You can also update the page layout on the Account to show the related Clockify Clients.

- 1. Go to Setup, click Object Manager, and select Account.
- 2. Click Page Layouts and Select your page to update.
- 3. Select the Related Lists and Drag the Clockify Clients to the location as the related list you prefer.

| Satura House Hide                                                 | 1 Minutes and                                                                                                    | Q. Sverch Solup                                                                                                    |                                                                                                    |                                                                                                    |                                                                                                    | ** • • • • •                                        |
|-------------------------------------------------------------------|----------------------------------------------------------------------------------------------------|----------------------------------------------------------------------------------------------------|----------------------------------------------------------------------------------------------------|----------------------------------------------------------------------------------------------------|----------------------------------------------------------------------------------------------------|-----------------------------------------------------|
|                                                                   |                                                                                                    | - Constanting Annalder - Alban                                                                                                    | ALL MARY AND DE NUMBER                                                                                                    | 1572 - HWW MAL 2020 - AU                                                                                                | ALE SSENCHERE THESE                                                                                               |                                                     |
|                                                                   | Save * Quick Save Preview As * Can                                                                                                    | el 📋 da Unido   ris Riedo    💌 Ley                                                                                                    | out Properties                                                                                                    |                                                                                                    |                                                                                                    |                                                     |
| uils<br>ds Ar Belationships<br>pr Lagrants<br>atning Record Pages | Paratak<br>Beliforo<br>Cedeler Lähke<br>Cedeler Lähke | nd instruments of Astronomic ()<br>Astro-Control Locations<br>incore ()<br>Canada<br>Astro-Control Locations<br>Astro-Control Locations<br>Astro-Control Locat | Consequenciation Isola<br>Consect Point Principal<br>Constant Point Adula<br>Constant Point Adula<br>Constant Point Adula<br>Constant Determinis. | CONTROL E-Spaperset (Werk)<br>Fordel Messeen, Padolesseede,<br>Elala Infragration Palos<br>Unclaimed Chickbase, Revocal | , Notes & Alkalamanta Parmers<br>Dawn Achierlan, Pasaphal Asseds<br>Digenitumies, Malakal Dashad<br>United States | Definition Assets<br>Vecdo<br>Were & Cholsen &<br>M |
| una, Unita, and Actions<br>opact Lagours<br>d Gets                | Additional Information (Feeder visible on<br>Customer Priority Sample Text<br>SLA trademice Date 3/11/2024<br>Number of Locations 1/27<br>Addre Sample Text                                                                                                    | adh only)                                                                                                    |                                                                                                    | SLA Sampin Text<br>SLA Seriel Nomber Sample Text<br>Upsell Opportunity Iconyce Lext                                     |                                                                                                    |                                                     |
| ere i landes.<br>Secti Typues                                     | 1 Byrchene Indonesialisen (Hender visible on of<br>Oceaniest By Suttatic Test                                                                                                    | in conty)                                                                                                    |                                                                                                    | 🙆 Lost Modified By Sample Test                                                                                          |                                                                                                    |                                                     |
| ed Lookup Filters                                                 | ) Description Information (Leader visible o<br>Description instrum last                                                                                                    | n adh only)                                                                                                    |                                                                                                    |                                                                                                    |                                                                                                    |                                                     |
| A Layouts<br>New Button Layout                                    | T Gustem Links (Header not visible)<br>Billing                                                                                                    |                                                                                                    |                                                                                                    |                                                                                                    |                                                                                                    |                                                     |
| only Columns                                                      | Mobile Cards (Balesforce mobile o                                                                                                    | nty) 📧                                                                                                    |                                                                                                    |                                                                                                    |                                                                                                    |                                                     |
| ing Rules                                                         | Drug expanded techops and mobile-enable                                                                                                    | d Visuallence pages here to display t                                                                                                    | hem as mobile cards.                                                                                                    |                                                                                                    |                                                                                                    |                                                     |
| Trioners                                                          | Helated Lists                                                                                                    |                                                                                                    |                                                                                                    |                                                                                                    |                                                                                                    |                                                     |
| ation Hales                                                       | Clockity Clients                                                                                                    | 1                                                                                                    | icae   Change Chance   Record                                                                                                    | ñ                                                                                                    | climated                                                                                                    |                                                     |
|                                                                   | Homesen anal                                                                                                    |                                                                                                    | Hampan                                                                                                    | 1.e.at                                                                                                    | Honogan sewat                                                                                                    |                                                     |

The result is that you can see the Clockify Client records connected to that account for reporting purposes and more.

| A                                                                        |                                                                                                    |                             |                                                                                                    |                                                                            |
|--------------------------------------------------------------------------|----------------------------------------------------------------------------------------------------|-----------------------------|----------------------------------------------------------------------------------------------------|----------------------------------------------------------------------------|
| Sample Client                                                            |                                                                                                    |                             |                                                                                                    | Citik Change Davies Delete                                                 |
| PTODe Website                                                            | Account Source: Account Side                                                                                                    | maaator                     |                                                                                                    |                                                                            |
|                                                                          |                                                                                                    |                             |                                                                                                    |                                                                            |
| elated Details                                                           |                                                                                                    |                             |                                                                                                    | Activity                                                                   |
| We found no potential dupli<br>a displace roles are arbitrar arbitrar di | cates of this Account.<br>plicate rates to intendsy powerski doplicate records                                                                                                    |                             |                                                                                                    | These All some - All systems - All systems                                 |
|                                                                          |                                                                                                    |                             |                                                                                                    | M. Macanesium III Drawshaw                                                 |
| Clockify Cilents (2)                                                     |                                                                                                    |                             | and the second second s | Pére un American, fee charmer.                                             |
| rhtty rillenra blama                                                     | theorement site                                                                                                    | ellanaid                    |                                                                                                    | Bet sourced by sending on enables wheatableg a rank, and more              |
| rights School at                                                         | which the control of the second second secon | GUESTINE TURDER UNDER GROUP |                                                                                                    | No past astroly: Past controly, and bade, machine as denie story or terms. |
| annie s'illen*                                                           | #0311#00000007#11#0F                                                                                                    | 15041-03-0400e3e2002e000e5  | (~)                                                                                                    |                                                                            |
|                                                                          | Mana All                                                                                                    |                             |                                                                                                    |                                                                            |
| Contacts (0)                                                             |                                                                                                    |                             | Phone .                                                                                                    |                                                                            |
| Opportunities, (0)                                                       |                                                                                                    |                             |                                                                                                    |                                                                            |
| Cases (0)                                                                |                                                                                                    |                             |                                                                                                    |                                                                            |
| Notes & Attachments (0)                                                  |                                                                                                    |                             | Optional Prices                                                                                                    |                                                                            |
|                                                                          | ally Mathematical                                                                                                    | 3                           |                                                                                                    |                                                                            |
|                                                                          |                                                                                                    |                             |                                                                                                    |                                                                            |

Similarly, with the Clockify Users you can connect them to the users of Salesforce for time tracking alignment and reporting. You can also connect the Clockify User record to Contacts for time tracking purposes and reporting.

To do this,

1. Go to the Clockify Users and add the user record to it.

| Clockify Connect Analytics Dashboor | Q. Search                | colify bals: V Clockity Time Interies V Clockity Users V Clockity Integration / Sample Cleart Account V X / |
|-------------------------------------|--------------------------|----------------------------------------------------------------------------------------------------|
| Clockity User<br>Test               |                          | Insel Time Families Feld Solamili tor Approval 💌                                                            |
| Related Details                     |                          | Activity                                                                                                    |
| Clockity User Name<br>Test          | Owner<br>S Test User     | 2 Hitses: All time + All activities + All types                                                             |
| Contact<br>User lest                | status                   | Refresh + Expand All + View All                                                                             |
| enal<br>test@bleasonng.net          | B Test User              | No activities to show.                                                                                      |
| activeWorkspace                     | 604e285f9d1fbf13677f5500 | No nast article of partners for same and tasks marked as does show on here                                  |
| > Clockify Attributes               |                          | ree your stamp, rear metrongs and casa manage as done show up nets.                                         |
|                                     |                          |                                                                                                    |

You can also link a Clockify User record to a Contact in Salesforce.

1. Click on the Contact field to select the contact in which you can connect the related Clockify records to.

| 요,<br>III Clockify Connect Analytics Dashboar | Q, Search<br>ds V Reports V Clockify Clients V Clockify Projects V | Image: State of the state of the s |
|-----------------------------------------------|--------------------------------------------------------------------|----------------------------------------------------------------------------------------------------|
| Clockity User<br>Test                         |                                                                    | Load Time Finities Fdx Submit for Approval                                                                                                    |
| Related Details                               |                                                                    | Activity                                                                                                    |
| Clockity User Name<br>Test                    | Owner 😸 Test User                                                  | 2 Filters: All sime + All activities + All types                                                                                                    |
| Contact<br>User Test                          | steas<br>/                                                         | Refresh + Expand All + View All Upcoming & Overdue                                                                                                    |
| test@bleasong.net<br>activeWorkspace          | V B Test User<br>Userid                                            | No activities to show.<br>Get started by sending an email, scheduling a task, and more.                                                                                                    |
| > Clockify Attributes                         | 604e2859sd116i1367715500                                           | No past activity. Past meetings and tasks marked as done show up here.                                                                                                    |

Likewise, as with the Account page layout, you can modify the Contact or User layout to see the time related to the user or the contact.

To do this for the Contact record

1. Go to Setup, Object Manager and click the Contact object.

- 2. Select Page layouts and Select the Related Lists
- 3. Drag the Clockify Users to the Related Lists section.
- 4. Save and see the related Clockify User records to the Contact.

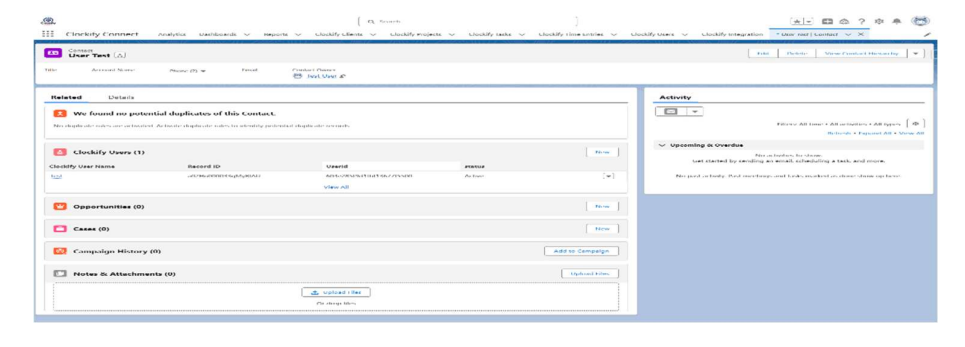